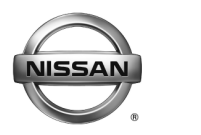

# SERVICE BULLETIN

Classification:

EL13-035b

Reference:

Date: October 13, 2014

# 2014-2015 ALTIMA & 2014 ROGUE; AUDIO VISUAL SYSTEM SOFTWARE UPDATE

NTB13-085b

This bulletin has been amended. The Title and Applied Vehicles section have been updated. Please discard all previous versions of this bulletin.

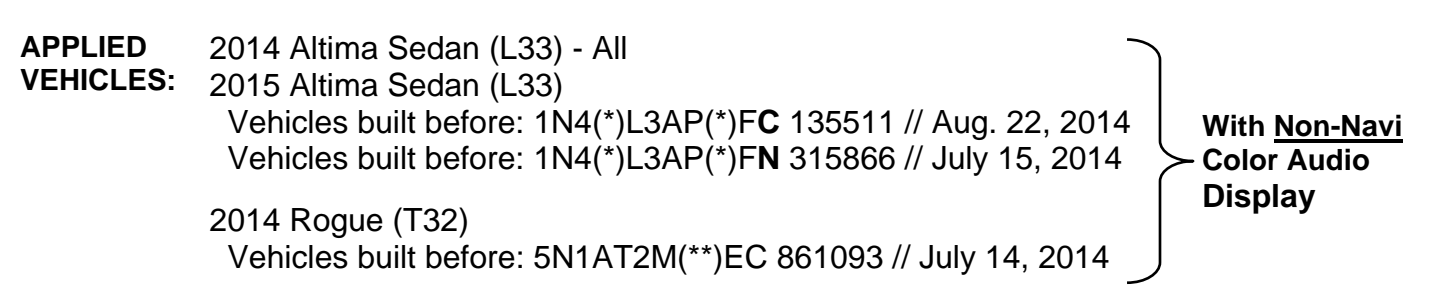

**NOTE:** This bulletin <u>does not</u> apply to Rogue Select (S35) vehicles

### IF YOU CONFIRM

• Satellite radio (SXM) will only show the channel number and name, but will not show artist and track/title information.

#### and/or

• The radio buttons will not illuminate at times, even though other dash illumination is operating correctly.

#### and/or

 Bluetooth will take up to 2 minutes to connect when using the vehicle's onboard Pandora<sup>®</sup> or iHeartRadio Internet Apps with an iPhone<sup>®</sup>, and "No Device Found" is displayed for longer than normal.

#### and/or

• When <u>not</u> in Reverse, the center display screen becomes a pink/purple color with the reverse guide lines displayed.

## ACTION

Update the Audio Visual System software. Refer to the Service Procedure on page 3.

**IMPORTANT:** The purpose of "ACTION" (above) is to give you a quick idea of the work you will be performing. You MUST closely follow the <u>entire</u> Service Procedure as it contains information that is essential to successfully completing this repair.

Nissan Bulletins are intended for use by qualified technicians, not 'do-it-yourselfers'. Qualified technicians are properly trained individuals who have the equipment, tools, safety instruction, and know-how to do a job properly and safely. NOTE: If you believe that a described condition may apply to a particular vehicle, DO NOT assume that it does. See your Nissan dealer to determine if this applies to your vehicle.

#### **USB FLASH MEMORY**

#### USB Flash Memories required for this procedure:

• Each dealer has been mailed the following USB Flash Memories, free of charge, from Panasonic.

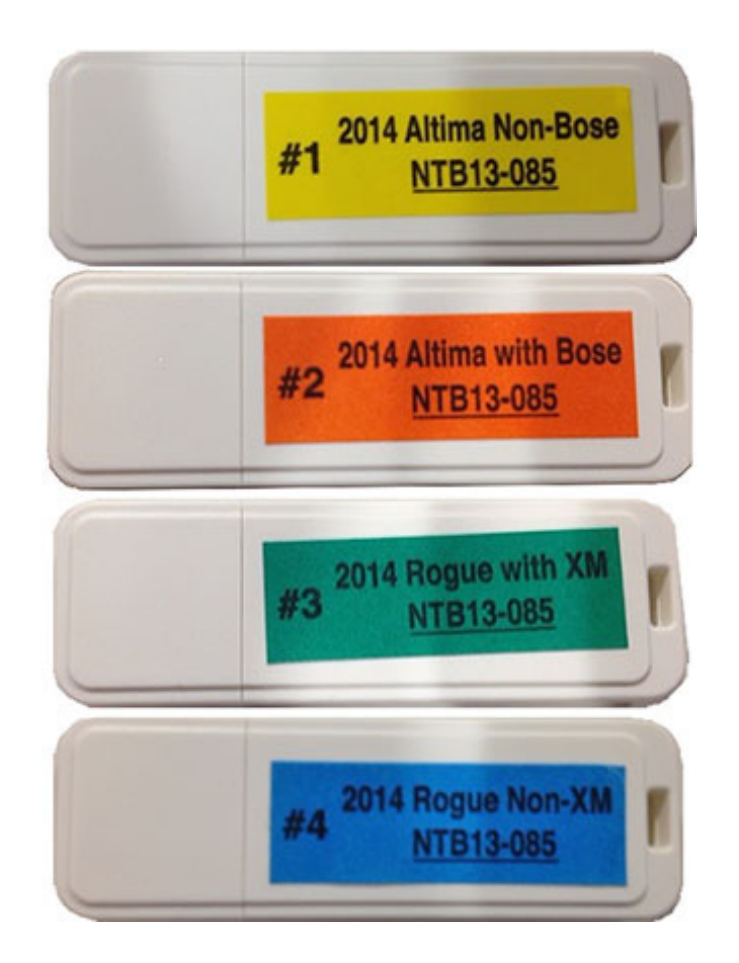

• Should you require additional quantities of the above USB Flash Memories due to loss or damage, they can be ordered free of charge by contacting Panasonic toll free at 1-800-423-8150.

#### NOTE:

- USB Flash Memories 05122013 (used in the previous version of this bulletin) have been superseded and should be discarded.
- <u>Do not</u> use any USB Flash Memory that is not specified for the vehicle being worked on. Refer to the Service Procedure in this bulletin to identify the correct USB Flash Drive.

#### SERVICE PROCEDURE

- 1. Connect a battery charger to the vehicle battery, and set to a low charge rate.
- 2. Apply the parking brake.
- 3. Turn ON the Hazard Lights (Flashers). Leave them ON for the entire software update procedure.
- 4. Turn the ignition ON / engine OFF.

| Presets | 1 | 2 | 3 | 4 | 5 | 6 |
|---------|---|---|---|---|---|---|
| AM      |   |   |   |   |   |   |
| FM1     |   |   |   |   |   |   |
| FM2     |   |   |   |   |   |   |
| XM1     |   |   |   |   |   |   |
| XM2     |   |   |   |   |   |   |
| XM3     |   |   |   |   |   |   |

5. Write down all radio station presets.

6. Press the **Enter/Setting** button and record the audio settings.

| Bass | Treble | Fade | Balance | Speed Sensitive Volume |
|------|--------|------|---------|------------------------|
|      |        |      |         |                        |

7. Select the correct USB Flash Memory as follows:

<u>Altima</u>: Check if the audio system is BOSE<sup>®</sup> (see Figure 1):

- Non-BOSE: Use USB Flash Memory #1.
- With BOSE: Use USB Flash Memory #2.

**NOTE:** Refer to page 2 for a list of USB Flash Memory.

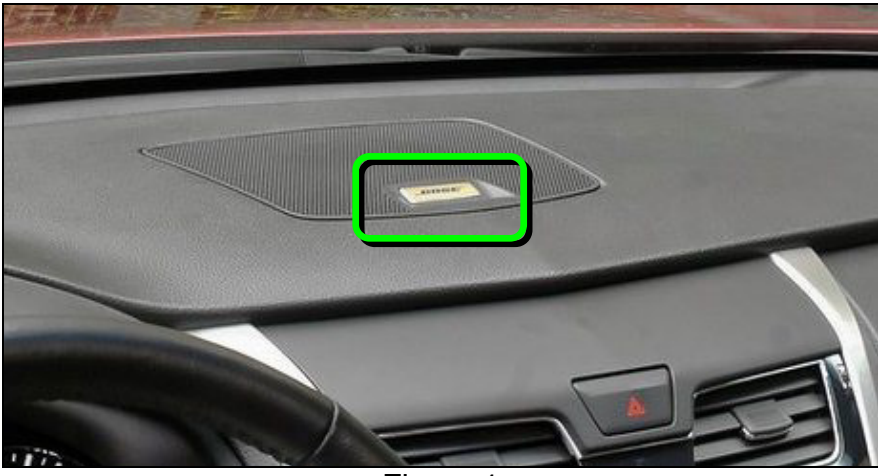

Figure 1

**<u>Rogue</u>**: Check if the audio system is equipped with XM radio (see Figure 2).

- With XM: Use USB Flash Memory #3.
- Non-XM: Use USB Flash Memory #4.

**NOTE:** Refer to page 2 for a list of USB Flash Memory.

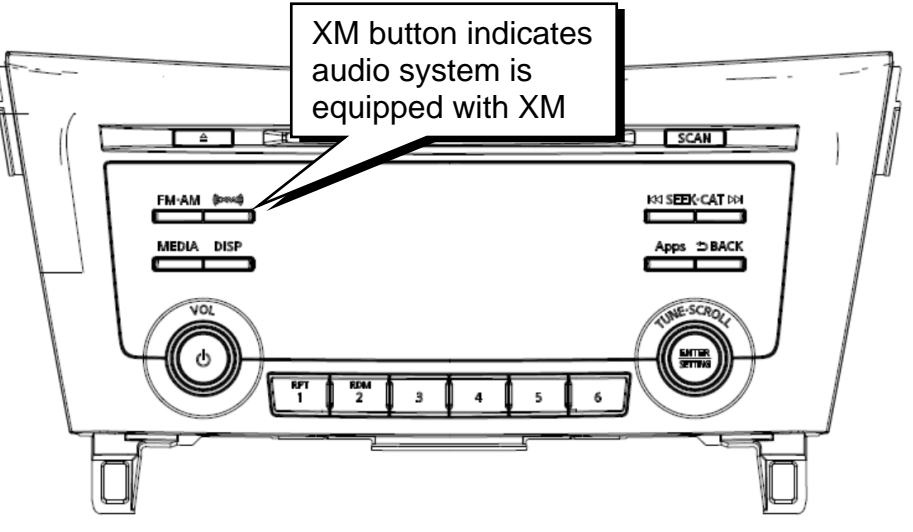

Figure 2

- 8. Make sure the audio system is turned OFF.
- 9. Access the **Diagnostic Menu(Panasonic)** as follows:
  - a. Press and hold down preset buttons 2 and 3.
  - b. While holding preset buttons 2 and 3, press preset button 5 more than 3 times, until the screen in Figure 3, below, displays.
- 10. Select Version Information (Figure 3).

| Diagnostic Menu(Panasonic) |                  |  |  |  |  |
|----------------------------|------------------|--|--|--|--|
| Unit Information           | Radio Diagnostic |  |  |  |  |
| Version Information        | Audio Settings   |  |  |  |  |
| Port Information           | Display Settings |  |  |  |  |
| Error code                 | Control Settings |  |  |  |  |
| Service code               | Thermistor Check |  |  |  |  |
|                            | 1/2              |  |  |  |  |
| E'm                        |                  |  |  |  |  |

Figure 3

11. Check the **SYS** version number (Figure 4). It should <u>NOT</u> be "5091".

**IMPORTANT**: If the **SYS** version is "5091" this bulletin does not apply. Refer to ASIST for further diagnostic and repair information.

| Version Information                                   |              |
|-------------------------------------------------------|--------------|
| setID<br>SYS bootloader                               | 0445         |
| STS gata                                              | UI20 Step 11 |
| Amigo-LSI<br>Amigo-LSI data<br>HMI-I SI(uvito program | 106000C0     |
| HMI-LSI(write program)                                | 0091         |
|                                                       | -            |

Figure 4

12. Return to "audio (normal) mode" as follows:

- a. Press the **Back** button once to return to **Diagnostic Menu(Panasonic)**.
- b. Press and hold the **Back** button until the system returns to "audio (normal) mode".

13. Insert the correct USB Flash Memory into the USB socket below the audio unit.

• If needed, refer to step 7 for the correct USB Flash Memory.

<u>Altima</u>: Non-BOSE, insert USB Flash Memory #1. With BOSE, insert USB Flash Memory #2.

<u>Rogue</u>: With XM, insert USB Flash Memory #3. Non-XM, insert USB Flash Memory #4.

• The software update will begin as soon as the USB Flash Memory is inserted.

14. Wait for the software update to complete - 20 to 40 minutes.

• The software update will progress and complete automatically.

#### **IMPORTANT:**

- <u>Do not</u> turn the ignition OFF or remove the USB Flash Memory while the software update is in progress.
- <u>Do not</u> remove the USB Flash Memory when "**UNDEF err Please eject a disc**" is displayed (see Figure 5).

| HMI-LSI Version Upgrade           |
|-----------------------------------|
|                                   |
| UNDEF err<br>Please eject a disc. |
| HMI-LSI WriteProgram Ver:0005     |
| Figure 5                          |

- During the entire software update, 2 to 5 individual sub-upgrades will be displayed, each with a progress bar and then a "completed" screen (examples shown in Figures 6 and 7).
- Between each individual sub-upgrade, an audible "pop" will be heard through the speakers.

| HMI-LSI Version Upgrade       | HMI-LSI Version Upgrade       |
|-------------------------------|-------------------------------|
| HMI data(Texture/FIX)         | HMI data(Texture/FIX)         |
| 95 %                          | completed                     |
|                               |                               |
| HMI-LSI WriteProgram Ver:0005 | HMI-LSI WriteProgram Ver:0005 |
| Figure 6                      | Figure 7                      |

- Toward the end of the software update the following will occur:
  - The audio screen will go blank and then the Nissan logo will display as if the system is rebooting. This will occur 2 to 4 times.
  - Illumination lights will blink.
  - > A series of short beeps will sound.

15. When the software update has completed:

- A long beep will sound, and
- The audio OFF screen (blank with clock) will be continuously displayed (see Figure 8).

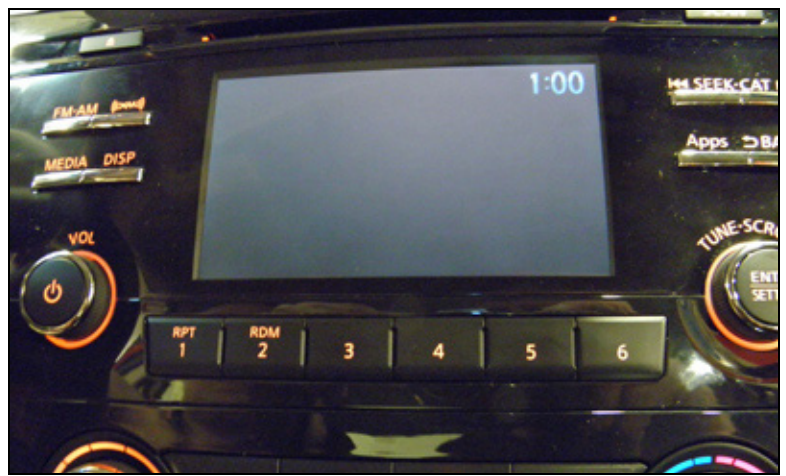

Figure 8

16. Wait 1 minute.

- 17. Confirm the software update has completed by turning the audio system ON.
  - If software update is not complete, the audio system will not turn ON.

18. Turn the audio system OFF.

19. Turn the ignition OFF.

20. Wait 5 seconds.

- 21. Remove the USB Flash Memory.
- 22. Confirm the new software has loaded as follows:
  - a. Turn the ignition ON.
  - b. Make sure the audio system is OFF.
  - c. Press and hold preset buttons 2 and 3.
  - d. While holding preset buttons 2 and 3, press preset button 5 more than 3 times, until the screen in Figure 9 displays.
  - e. Select Version Information (see Figure 9).

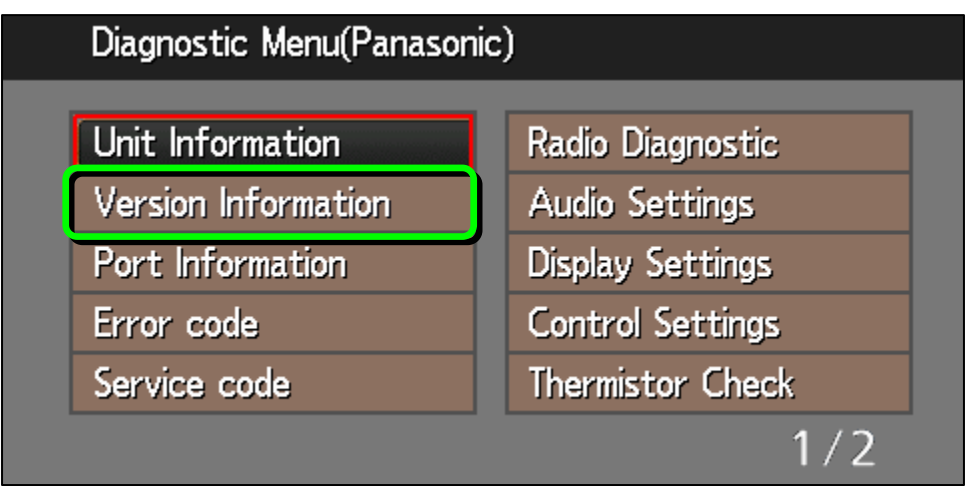

Figure 9

f. Verify the SYS version and SYS data version (Figure 10) are correct as follows:

| Model Option     |                 | SYS  | SYS data |
|------------------|-----------------|------|----------|
| 2014 2015 Altima | Non-BOSE        | 5091 | 10F6     |
| 2014-2015 Allina | With BOSE       | 5091 | 11F6     |
|                  | Without XM/APPS | 5091 | 02F6     |
| 2014 Rogue       | With XM/APPS    | 5091 | 04F6     |

• If the version numbers are <u>not</u> correct, confirm the correct USB Flash Memory was used and perform steps 12 through 21 again.

| Version Information                                                 |                                      |
|---------------------------------------------------------------------|--------------------------------------|
| setID<br>CVC handland                                               | 0445                                 |
| SYS bootloader<br>SYS<br>SYS data<br>Amigo-LSI<br>Amigo-LSI data    | 5091<br>10F6<br>10600B01<br>106000C0 |
| HMI-LSI(write program)<br>HMI-LSI(program)<br>HMI-LSI(config table) | 0003<br>0091<br>0018                 |
| Figure 10                                                           |                                      |

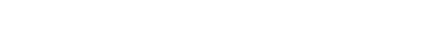

- 23. Perform Factory Cold Start as follows:
  - a. Press the Back button to return to Diagnostic Menu(Panasonic).

| Diagnostic Menu(Panasoni | c)               |
|--------------------------|------------------|
| Unit Information         | Radio Diagnostic |
| Version Information      | Audio Settings   |
| Port Information         | Display Settings |
| Error code               | Control Settings |
| Service code             | Thermistor Check |
|                          | 1/2              |

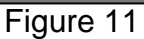

b. Scroll to and select Factory Cold Start.

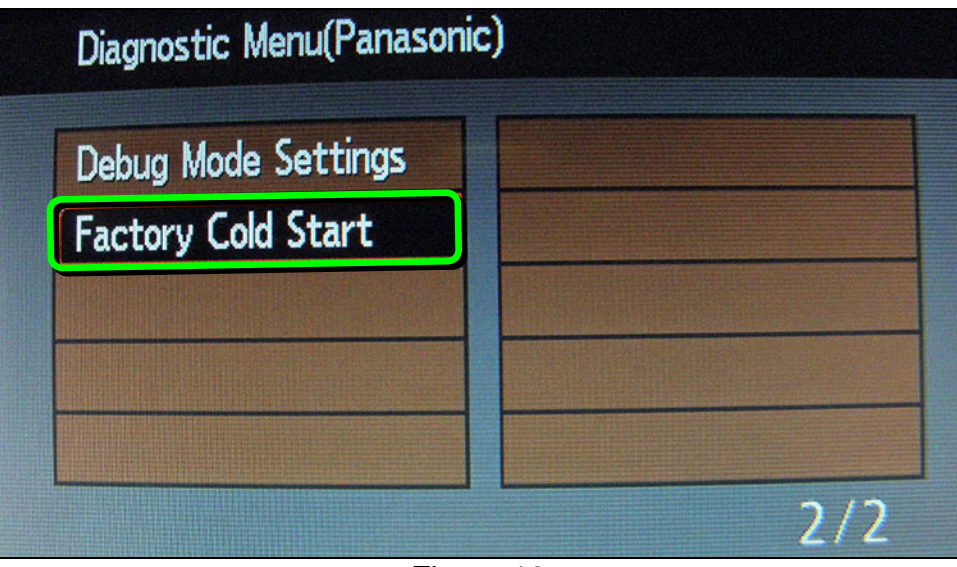

Figure 12

c. Select **YES** and then press **ENTER**.

| The memory of | a system | n is elimina | ated. |    |  |
|---------------|----------|--------------|-------|----|--|
| Ale you sure: |          | YES          |       | NO |  |

Figure 13

- 24. Turn OFF the Hazard Lights (Flashers).
- 25. Reset the clock.
- 26. Reprogram the customer's audio settings.

#### **CLAIMS INFORMATION**

#### Submit a Primary Part (PP) type line claim using the following claims coding:

| DESCRIPTION                | PFP | OP CODE | SYM | DIA | FRT      |
|----------------------------|-----|---------|-----|-----|----------|
| AUDIO VISUAL SYSTEM UPDATE | (1) | RX4PAA  | ZE  | 32  | 0.5 hrs. |

(1) Reference the FAST parts catalog and use the audio unit (28185-XXXX) part number as your primary part (PFP).